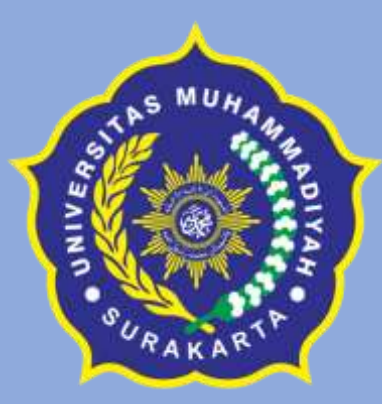

# Pedoman Operasionalisasi MYAUDIT

Biro Auditor Internal Universitas Muhammadiyah Surakarta Tahun 2023

#### **JADWAL AUDIT**

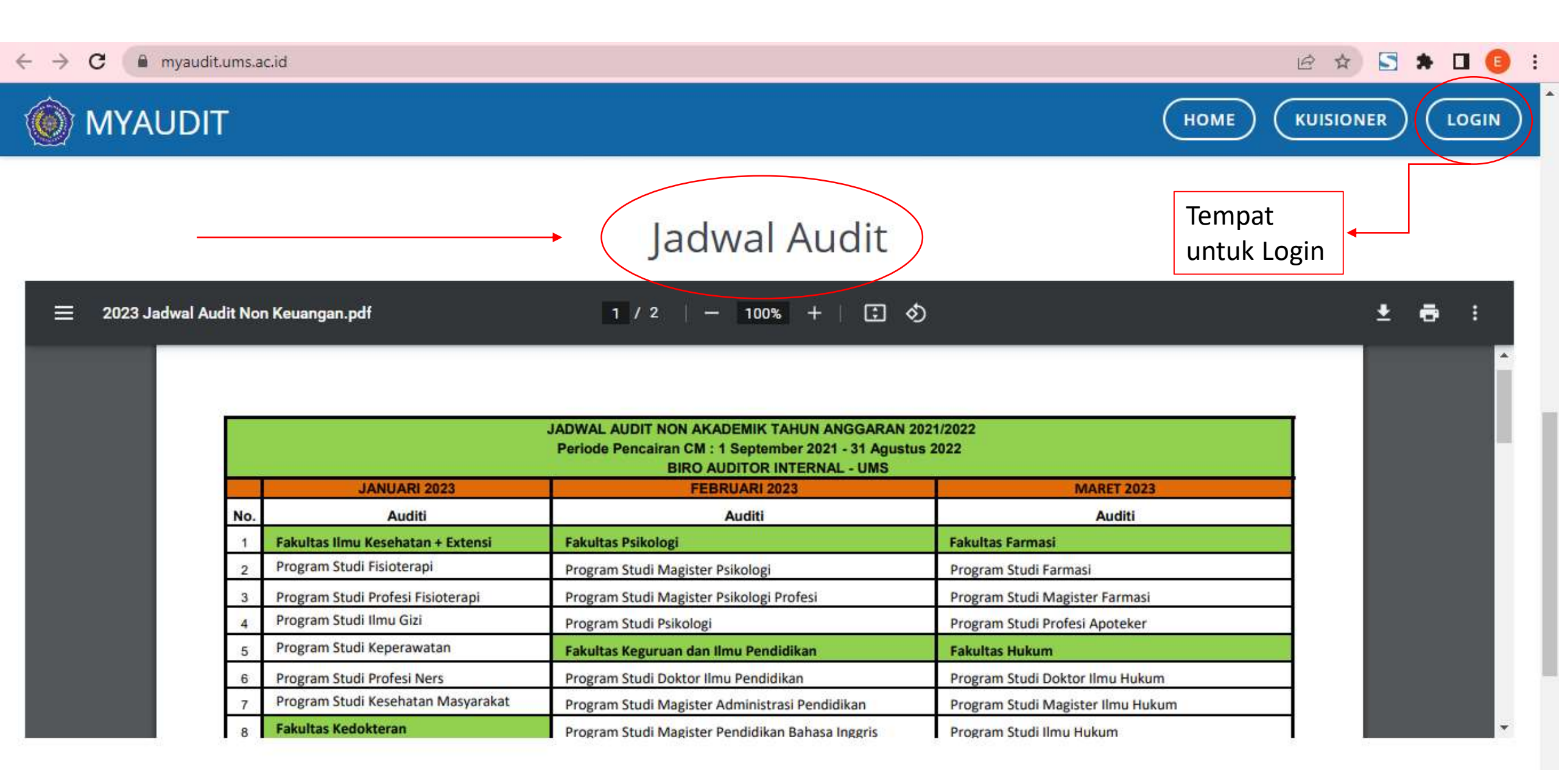

## LOGIN KE MYAUDIT

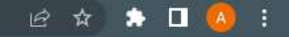

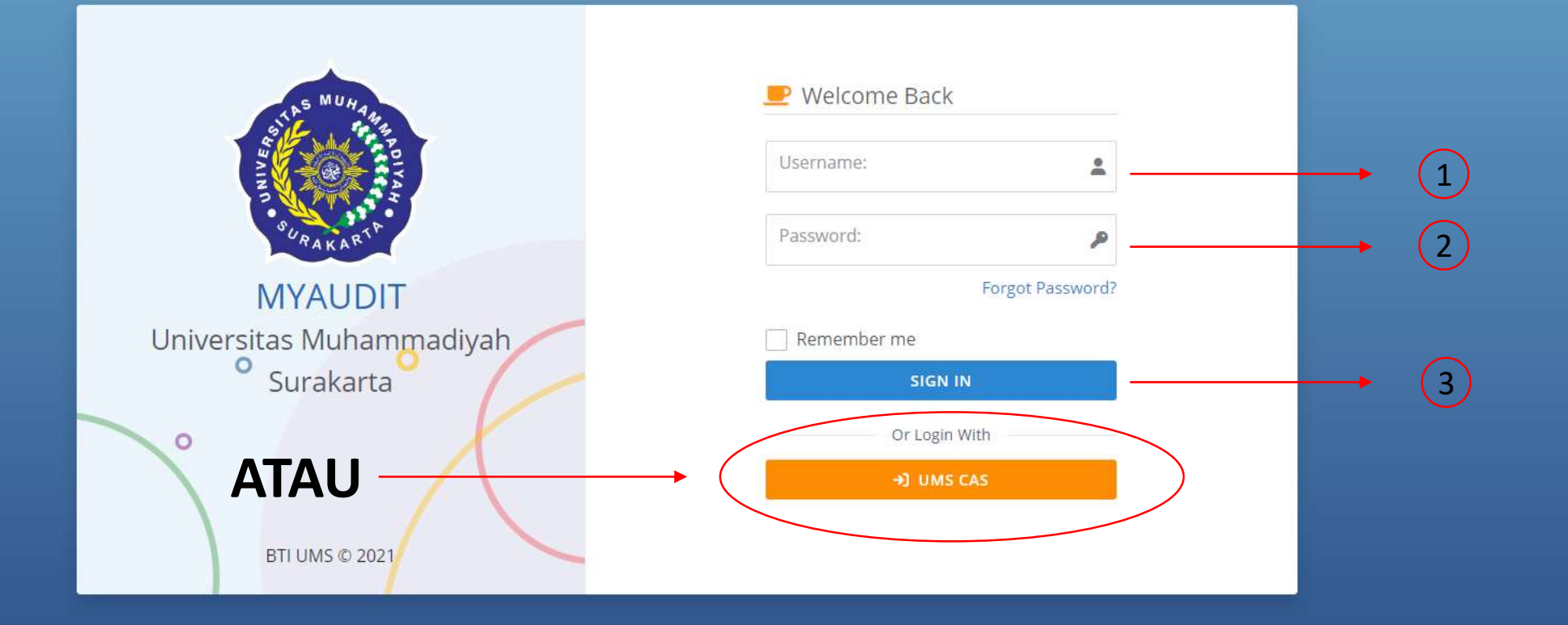

# **TIGA MENU UTAMA MYAUDIT**

| MYAUDIT             | =                                                                    |   |
|---------------------|----------------------------------------------------------------------|---|
|                     | Dashboard » overview & stats                                         |   |
|                     | S MUHARH                                                             |   |
| Dashboard           | SURAKAR <sup>IF</sup>                                                |   |
| Menu Utama          | Selamat Datang                                                       |   |
| Cash Opname <       | MYAUDIT                                                              |   |
| 🕜 Audit Aset 🧹 <    |                                                                      |   |
| 🕒 Laporan Audit 🛛 < | TOTAL LEMBAGA TOTAL LAPORAN AUDIT TOTAL AUDIT ASET TOTAL CASH OPNAME |   |
|                     |                                                                      | • |
|                     |                                                                      |   |

## CASH OPNAME DARI BIRO AUDITOR INTERNAL

| $ullet$ $ ightarrow$ $\mathbf{C}$ $\ $ $\ $ myaudit.ums.ac.id/auc | lit/cash_opname/index                                                   | 순 🖈 🗊 🗖 🚨 :                                                                                                    |
|-------------------------------------------------------------------|-------------------------------------------------------------------------|----------------------------------------------------------------------------------------------------|
|                                                                   |                                                                         | Welcome, ~                                                                                                    |
|                                                                   | Cash Opname »Tabel                                                      | Q Search + Tambah                                                                                                    |
|                                                                   | Show 10 🗢 entries Periode (2020/2021) - Lembaga Program Studi Akuntansi | <ul> <li>▼</li> <li>●</li> <li>●</li> <li>■</li> <li>■</li> <li>●</li> <li>●</li></ul> |
| Dashboard                                                         | NO   LEMBAGA   FILE  FILE                                               |                                                                                                    |
| Menu Utama                                                        | DownLOAD                                                                | 2022-11-12                                                                                                    |
| Cash Opname V                                                     | Showing 1 to 1 of 1 entries                                             | Previous 1 Next                                                                                                    |
| • Tabel                                                           | Untuk memilih tahun Untuk memilih Lembaga periode audit masing-masing   |                                                                                                    |
| Tambah                                                            |                                                                         |                                                                                                    |
| 🕜 Audit Aset 🧹                                                    | ★                                                                       |                                                                                                    |
| Laporan Audit <                                                   | Untuk melihat daftar cash                                               | opname                                                                                                    |
|                                                                   | opname tahun                                                            |                                                                                                    |
|                                                                   | sebelumnya                                                              |                                                                                                    |

#### CASH OPNAME DARI AUDITI

| $m \leftrightarrow$ $m  m m C$ $m  m m  m h$ myaudit.ums.ac.id/ | /audit/cash_opname/add | d                                                       |                                                                                                    |   | 🖻 🛧 🚔 🖬 🖪 🚨                                                                                                    |
|-----------------------------------------------------------------|------------------------|---------------------------------------------------------|----------------------------------------------------------------------------------------------------|---|----------------------------------------------------------------------------------------------------|
| MYAUDIT                                                         | ≡                      |                                                         |                                                                                                    |   | Welcome,                                                                                                    |
|                                                                 |                        | Cash Opname » Add<br>Form Cash Opname Periode 2020/2021 |                                                                                                    |   | 🛃 Download Template                                                                                                    |
| Dashboard  Menu Utama  Cash Opname                              |                        | Lembaga:<br>File:                                       | - Pilih Lembaga -   No file chosen  Batas maksimal file sebesar 10 MB  Tpe file: doc/docs/pdf7xlss/xls    C CANCEL  SUBMIT  D RESET |   | <ul> <li>1</li> <li>Choose</li> </ul>                                                                                      |
| Tabel  Tambah  Audit Aset  Laporan Audit                        | Tempa                  | it untuk upload evaluasi diri<br>cash opname            |                                                                                                    | 1 | Pilih Lembaga yang akan upload<br>evaluasi diri cash opname<br>Pilih File evaluasi diri cash<br>opname yang akan di upload |

## AUDIT ASET DARI BIRO AUDITOR INTERNAL

| ← → C 🔒 myaudit.ums.ac.id/au | audit/audit_aset/index                                                      | 🛧 🗯 🗊 🖬 🛔 🗄 |
|------------------------------|-----------------------------------------------------------------------------|-------------|
| P MYAUDIT                    |                                                                             | Welcome, ~  |
|                              | Audit Aset »Tabel                                                           | Tambah      |
|                              | Show 10 🜩 entries Periode (2021/2022) 🔹 Lembaga - SEMUA LEMBAGA - 🔹 💿 🖸 😂 🔂 | <b>P</b>    |
| Dashboard                    |                                                                             |             |
| Menu Utama                   |                                                                             |             |
| Cash Opname                  |                                                                             |             |
|                              | Untuk memilih tahun Untuk memilih Lembaga                                   |             |
| 🙆 Audit Aset 🗸 🗸             | periode audit masing-masing                                                 |             |
| • Tabel                      |                                                                             |             |
| Tambah                       |                                                                             |             |
| 🗈 Laporan Audit <            |                                                                             |             |
|                              |                                                                             |             |
|                              | Untuk melihat daftar audit<br>aset                                          |             |
|                              |                                                                             |             |

## AUDIT ASET DARI AUDITI

| $m{\leftarrow}$ $ ightarrow$ $m{C}$ $\ $ $\ $ myaudit.ums.ac.id/aud | it/audit_aset/add                                                                                                    | 년 ☆ 🛸 🗊 🔳 📤             |
|---------------------------------------------------------------------|----------------------------------------------------------------------------------------------------|-------------------------|
| MYAUDIT                                                             |                                                                                                    | Welcome,                |
|                                                                     | Audit Aset » Add         Form Audit Aset Periode 2021/2022                                                                      | 🛃 Download Template     |
| 🕢 Dashboard                                                         | Lembaga: - Pilih Lembaga -     File:  No file chosen      Batas maksimal file sebesar 10 MB    Tipe file: doc/docs/pdf7xlsxx/sb | 1 2                     |
| Cash Opname <                                                       | < CANCEL ✓ SUBMIT <sup>1</sup> つ RESET                                                                                          | +                       |
| 🕑 Audit Aset 🗸 🗸                                                    |                                                                                                    | Untuk download template |
| Tambah     Laporan Audit                                            | 1 Pilih Lembaga yang akan upload<br>evaluasi diri audit aset                                                                    |                         |
|                                                                     | 2 Pilih File evaluasi diri audit aset<br>yang akan di upload                                                                    |                         |

#### LAPORAN HASIL AUDIT DARI BIRO AUDITOR INTERNAL

| $\leftrightarrow$ $\rightarrow$ C $a$ myaudit.ums.ac.id/ | l/audit/laporan_audit/index                                                                                                    | 🗆 🙆 🗄 |
|----------------------------------------------------------|----------------------------------------------------------------------------------------------------|-------|
| MYAUDIT                                                  |                                                                                                    | ~     |
|                                                          | Laporan Audit » Tabel     Show 10 ÷ entries     Periode (2017/2018)     Lembaga   - SEMUA LEMBAGA-      Image: Control of the second second secon |       |
| Ø Dashboard                                              | NO LEMBAGA   1 Fakultas Farmasi     2022-11-13                                                                                                    |       |
| Menu Utama                                               |                                                                                                    |       |
| Cash Opname <                                            |                                                                                                    |       |
| <ul> <li>Audit Aset</li> <li>Laporan Audit</li> </ul>    | Untuk memilih<br>tahun periode audit<br>Kana periode audit<br>Kana periode audit<br>Kana periode audit<br>Kana periode audit<br>Kana periode audit<br>Kana periode audit<br>Kana periode audit<br>Kana periode audit                                                                                                    |       |
| (• Tabel                                                 |                                                                                                    |       |
| Tambah                                                   |                                                                                                    |       |
|                                                          | Untuk melihat laporan hasil<br>audit<br>Download file laporan audit                                                                                                    |       |